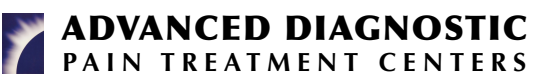

## How to check in for your video visit

We will be contacting you through your smartphone and email. Please make sure that ADPTC has your smartphone number and email address in Epic.

You must use a smartphone to access the system and you must have a working microphone.

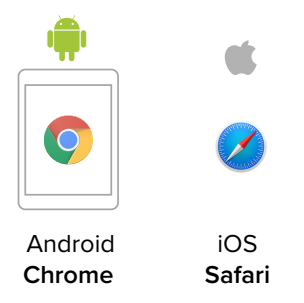

- 3 At the time of the visit, we will contact you by text to your cell phone (smartphones only) and provide you with a link for accessing our video visit service Doxy.me.
- When you click on the link, a check in page will appear in your browser. Type in your name and click check in.

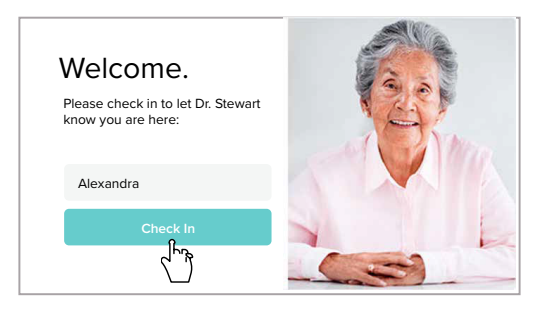

Secure No software to download HIPAA compliant No registration needed

Allow your browser to use your webcam and microphone.

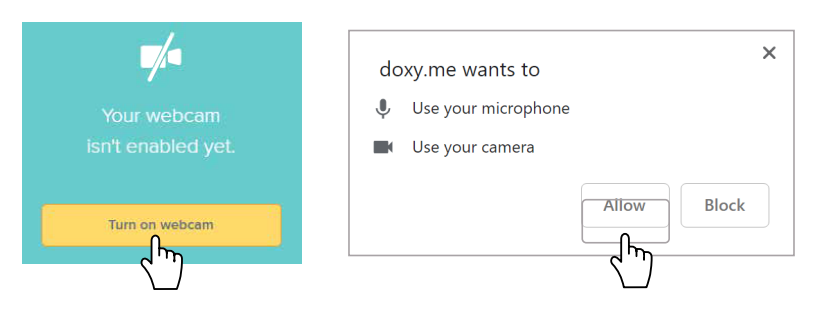

Your care provider will start your visit.

Contact your provider by email if you need assistance:

Dr. Ligham: dligham@ihurt.com Dr. Robbins: mrobbins@ihurt.com Dr. Paggioli: jpaggioli@ihurt.com Andy McDowell: amcdowell@ihurt.com